# MANUAL USUARIO PARA ORGANISMOS OFICIALES

# FUERZAS Y CUERPOS DE SEGURIDAD

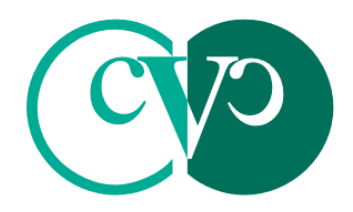

Consell Valencià de Col.legis Veterinaris

## MANUAL USUARIO RIVIA WEB PARA ORGANISMOS OFICIALES

El presente manual de Usuario tiene como finalidad dar a conocer de una manera detallada y sencilla la estructura de la Web del RIVIA para Organismos Oficiales-Fuerzas y Cuerpos de Seguridad. El sitio ha sido diseñado para gestionar de manera ágil y sencilla las funcionalidades del RIVIA.

La web del RIVIA está dividida en cuatro grandes apartados:

- Veterinarios
- Centros Veterinarios
- Propietarios
- Organismos Oficiales

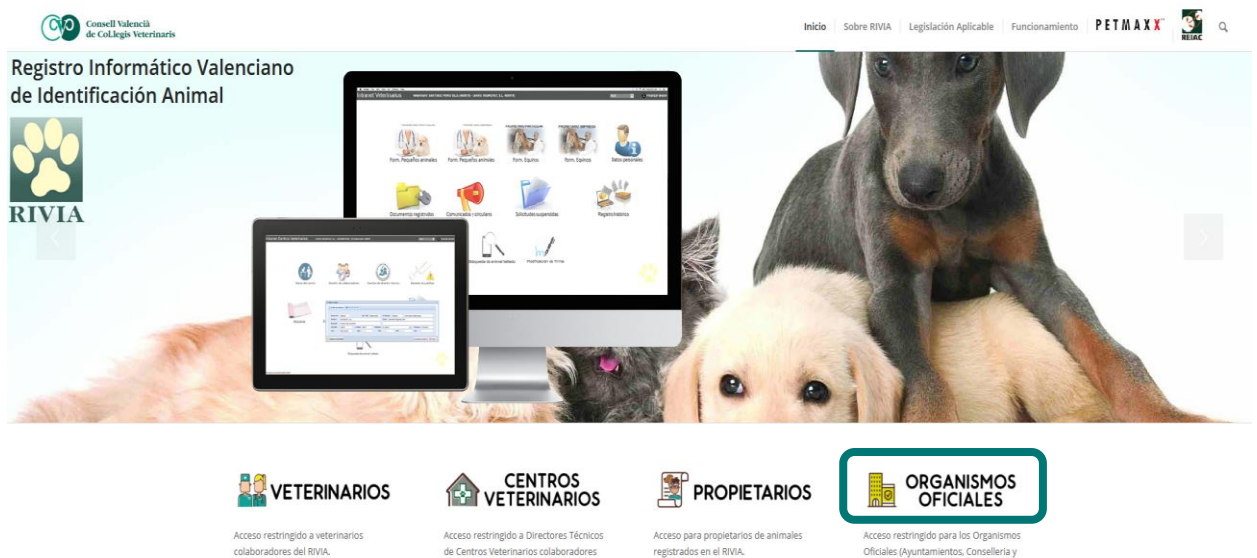

Cuerpos de Seguridad) Para solicitar el acceso a la web del RIVIA o ante cualquier duda llamar al teléfono del RIVIA 902 15 16 40.

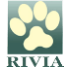

### ENTORNO ORGANISMOS OFICIALES ORGANISMOS OFICIALES

Acceso

Nos aparecerá una pantalla en la cual nos solicitará el nombre de usuario y contraseña.

Usuario: NIF (ejemplo: 12345678C)

Contraseña: Contraseña

Y clicar en

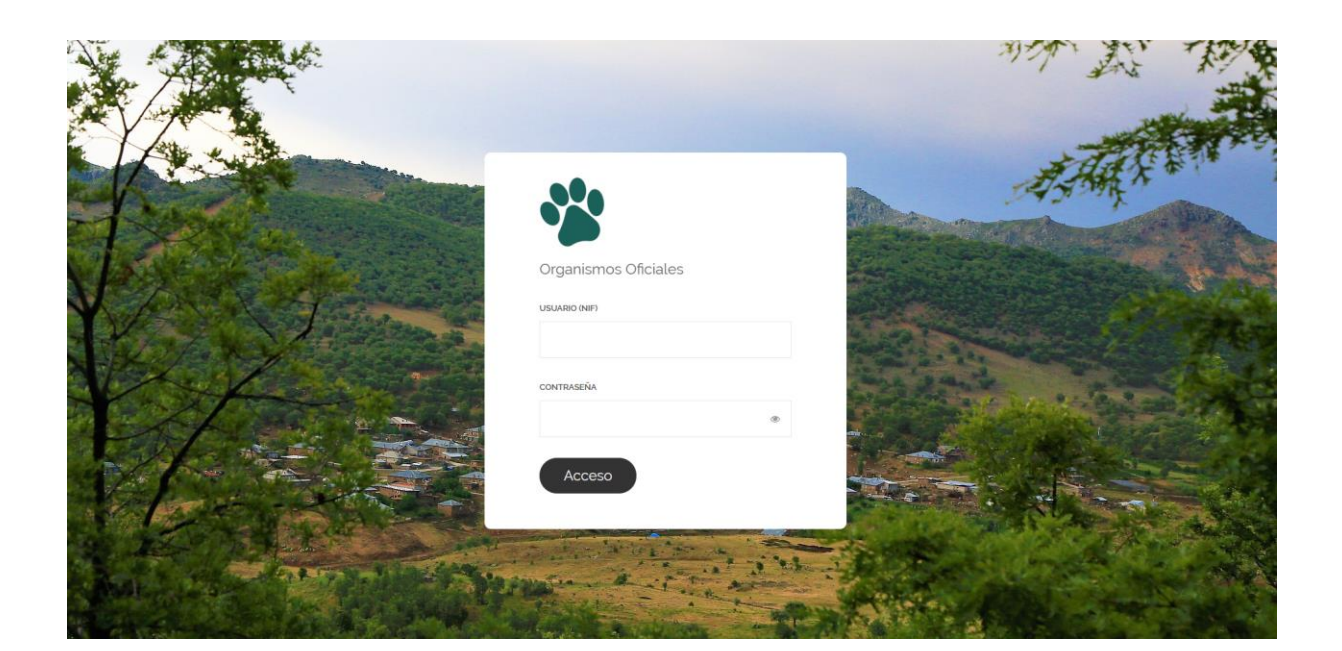

Una vez dentro del entorno y en el primer acceso, el sistema nos obligará a **cambiar nuestra contraseña** a fin de evitar posibles problemas de intrusión.

Si posteriormente no nos acordamos o perdemos la contraseña de acceso, deberá ponerse en contacto con el RIVIA si es usted Administrador, y en el caso de ser Usuario, con su Administrador.

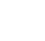

V.1

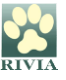

A continuación, aparecerá la pantalla principal de la Intranet de la Conselleria con seis opciones. Elegiremos el icono correspondiente según la consulta que queremos realizar.

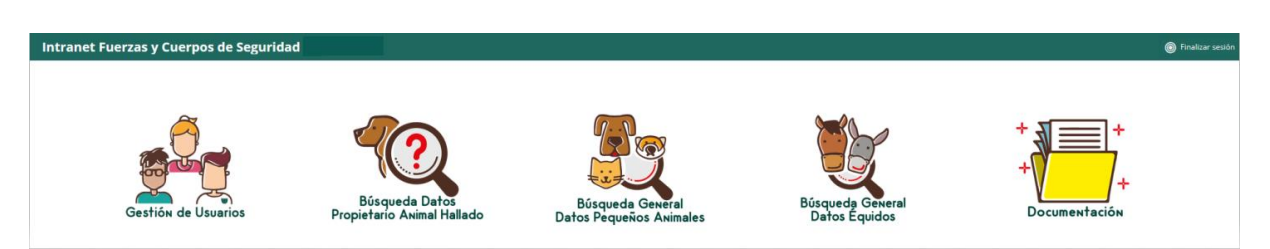

#### Pantalla principal intranet ADMINISTRADOR RIVIA – Fuerzas y Cuerpos de Seguridad

#### Pantalla principal intranet USUARIO RIVIA – Fuerzas y Cuerpos de Seguridad

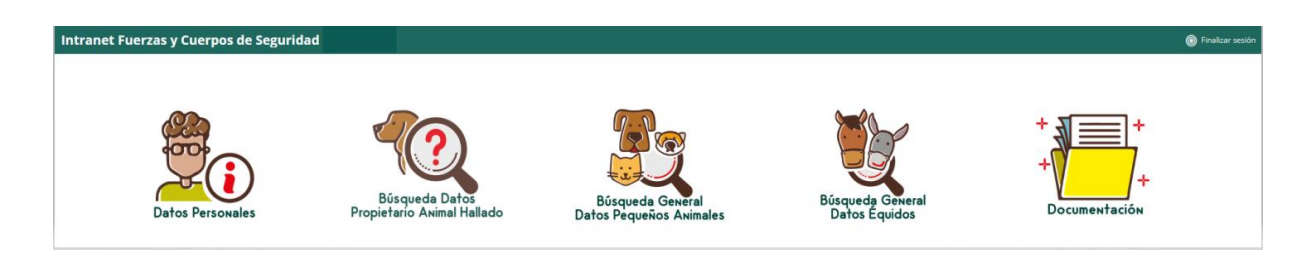

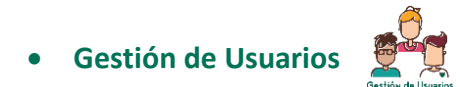

Apartado exclusivo del **Administrador RIVIA** a través del cual podrá registrar a los usuarios autorizados de su organismo Oficial (**Usuario**).

En este apartado el Administrador podrá realizar varias gestiones:

| 🐸 Gestión de Usuarios |             |          |                |              |       |          |       |      | × |
|-----------------------|-------------|----------|----------------|--------------|-------|----------|-------|------|---|
| Añadir usuario        | Datos admin |          |                |              |       |          |       |      |   |
| Perfil                | NIF         | Nombre   | Apellidos      | Departamento | Cargo | Telefono | Email | Тіро |   |
|                       |             |          |                |              |       |          |       |      |   |
|                       |             |          |                |              |       |          |       |      |   |
|                       |             |          |                |              |       |          |       |      |   |
| • A                   | ñadir usi   | Jario: 💾 | Añadir usuario |              |       |          |       |      |   |

Nos aparecerá una pantalla donde incluiremos los datos del nuevo Usuario:

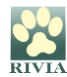

| 🐣 Añadir Us   | uario | ×    |
|---------------|-------|------|
| NIF:          |       |      |
| Nombre:       |       |      |
| Apellidos:    |       |      |
| Email:        |       |      |
| Conf. Email:  |       |      |
| Teléfono:     |       |      |
| Cargo:        |       |      |
| Departamento: |       |      |
| 🛱 Guardar     | ¥ Ce  | rrar |

Verificar sus datos como Administrador:
Datos admin

El Administrador podrá verificar sus datos. En caso de querer modificar algún dato deberá ponerse en contacto con el RIVIA.

| 🔒 Datos del   | administrador | ×    |
|---------------|---------------|------|
| NIF:          |               |      |
| Nombre:       |               |      |
| Apellidos:    |               |      |
| Email:        |               |      |
| Conf. Email:  |               |      |
| Teléfono:     |               |      |
| Cargo:        |               |      |
| Departamento: |               |      |
|               |               |      |
| 🖺 Guardar     | <b>×</b> Ce   | rrar |

Reestablecer la contraseña de los usuarios: <sup>Э Restablecer contraseña</sup>
Clicaremos dos veces sobre el usuario y nos aparecerá la ficha con sus datos y presionamos el botón "Reestablecer contraseña".

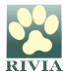

| 💄 Datos de    | usuario                       | ×    |
|---------------|-------------------------------|------|
| NIF:          |                               |      |
| Nombre:       |                               |      |
| Apellidos:    |                               |      |
| Email:        |                               |      |
| Conf. Email:  |                               |      |
| Teléfono:     |                               |      |
| Cargo:        |                               |      |
| Departamento: |                               |      |
| 🛱 Guardar     | ට Restablecer contraseña 🗙 Ce | rrar |

El sistema nos indicará que confirmemos al acción.

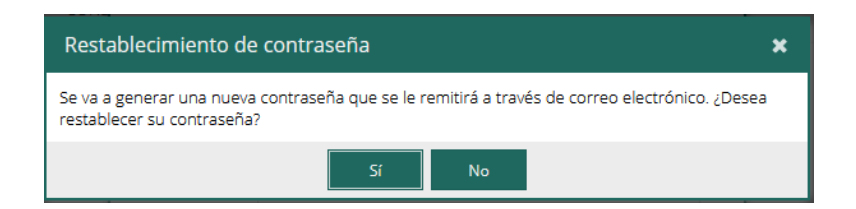

El sistema envirá un mail a la dirección de correo del usuario con una nueva contraseña, la cual será utilizada una única vez ya que al entrar el sistema le volverá a obligar a cambiarla.

Eliminar usuarios:

Nos posicionaremos en el usuario concreto que queramos eliminar y presionaremos el icono representado como una papelera que está al final del registro a la derecha.

| 👹 Gestión de Usuarios |             |        |           |              |       |          |       | ×    |  |
|-----------------------|-------------|--------|-----------|--------------|-------|----------|-------|------|--|
| Añadir usuario        | Datos admin |        |           |              |       |          |       |      |  |
| Perfil                | NIF         | Nombre | Apellidos | Departamento | Cargo | Telefono | Email | Tipo |  |
|                       |             |        |           |              |       |          |       |      |  |

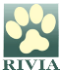

#### Datos Personales •

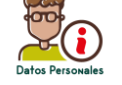

Los datos del Usuario estarán registrados en el RIVIA. En este apartado el usuario puede verificar sus datos. En caso de querer modificar algún dato deberá ponerse en contacto con el Administrador RIVIA de su Organismo Oficial.

| 占 Datos Pe    | rsonales | ×    |
|---------------|----------|------|
| NIF:          |          |      |
| Nombre:       |          |      |
| Apellidos:    |          |      |
| Email:        |          |      |
| Teléfono:     |          |      |
| Cargo:        |          |      |
| Departamento: |          |      |
|               | × Cet    | rrar |

- Búsqueda Datos Propietario Animal Hallado

A través de este apartado se pueden consultar los datos del propietario relacionados con el chip de un animal que se ha encontrado (o se ha perdido).

Si el animal no aparece registrado en RIVIA pueden utilizar el buscador nacional REIAC http://www.reiac.es/ o el internacional PETMAXX http://www.petmaxx.com/

Se debe introducir el número de Identificador (microchip) y clicar en Buscar.

| Búsqueda Animal Hallado 3 |                 |          |  |  |  |  |  |
|---------------------------|-----------------|----------|--|--|--|--|--|
| Identificador:            |                 |          |  |  |  |  |  |
|                           | <b>Q</b> Buscar | × Cerrar |  |  |  |  |  |

Aparecerá una pantalla con datos del registro en la parte de arriba y con tres pestañas para consultar datos específicos: "Animal", "Propietario" y "Veterinario alta".

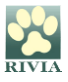

| 🗅 Registro | Oficial de Pequeños Animales       |          |                          |                      |            | ×        |
|------------|------------------------------------|----------|--------------------------|----------------------|------------|----------|
| Microchip: | · Rabia:                           |          | Fecha rabia:             | Fecha valid          | lez rabia: |          |
| Pasaporte: | Fecha de re                        | egistro: | Fecha de identificación: |                      |            |          |
| 🏶 Animal   | 🍐 Propietario 🛛 🚨 Veterinario alta | 1        |                          |                      |            |          |
| Peligroso: | ]                                  |          | Fec. Nacim.:             |                      |            | _        |
| Especie:   | Capa:                              |          | Raza:                    |                      |            |          |
| Dirección: |                                    |          | Cod.Postal:              | Población: Benicarló |            |          |
| Nombre:    |                                    | Sexo:    | Provincia:               |                      | COD.INE:   |          |
|            |                                    |          |                          |                      |            |          |
|            |                                    |          |                          |                      |            |          |
|            |                                    |          |                          |                      |            | × Cerrar |

• Búsqueda General Datos Pequeños Animales

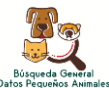

Apartado a través del cual puede realizarse la búsqueda de datos relacionados con pequeños animales registrados en RIVIA.

| Busqueda Pequ     | eños Animales   | ×        |
|-------------------|-----------------|----------|
| I de ettô es de s |                 |          |
| identificador.    |                 |          |
| NIF Propiet:      |                 |          |
| 1er.Apellido:     |                 |          |
| 2° Apellido:      |                 |          |
| Nom. Animal:      |                 |          |
| Pasaporte:        |                 |          |
| Formulario:       |                 |          |
| Certificado:      |                 |          |
| Informe:          |                 |          |
| Cuestionario:     |                 |          |
| Rabia:            |                 |          |
|                   |                 |          |
|                   | <b>Q</b> Buscar | × Cerrar |

Aparecerán todos los datos relacionados con el animal así como del titular. Estos datos podrán exportarse a archivo excel clicando en esta opción.

Clicando dos veces en cualquier registro le aparecerá la ficha detallada de animal con todos los datos completos.

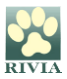

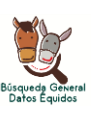

#### • Búsqueda General Datos Équidos

Apartado mediante el cual puede realizarse la búsqueda de datos relacionados con équidos registrados en RIVIA.

| Búsqueda Équio   | dos       |        |   |        | ×         |
|------------------|-----------|--------|---|--------|-----------|
| Identificador:   |           |        |   |        |           |
| UELN:            |           |        |   |        |           |
| NIF Propietario: |           |        |   |        |           |
| 1er. Apellido:   |           |        |   |        |           |
| 2º Apellido:     |           |        |   |        |           |
| Fecha de alta:   | <b>**</b> | hasta: |   |        | <b>**</b> |
| Fecha Ident.:    | <b>#</b>  | hasta: |   |        | <b>**</b> |
|                  |           |        |   |        |           |
|                  |           |        | Q | Buscar | × Cerrar  |
|                  |           |        |   |        |           |

Aparecerán todos los datos relacionados con el animal así como del titular. Estos datos podrán exportarse a archivo excel clicando en esta opción.

Clicando dos veces en cualquier registro aparecerá la ficha detallada de animal con todos los datos completos.

• Documentación

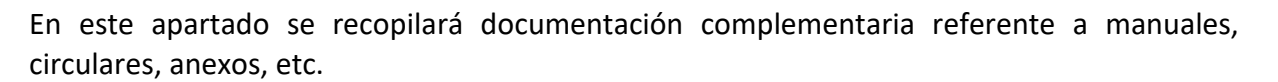

PARA CUALQUIER OTRO CASO PLANTEADO NO CONTENIDO EN ESTE MANUAL CONSULTAR CON EL RIVIA 963135030 o <u>rivia@rivia.org</u>

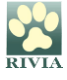